## Jak poprawnie wygenerować klientowi link do wniosku o kredyt celowy?

Generator linków to bardzo proste narzędzie, które służy do sprzedaży na raty:

- na stronach internetowych,
- gdy cena ustalana jest indywidualnie,
- gdy zaistnieje konieczność ponownego złożenia zamówienia przez klienta.

Aby wygenerować link dla klienta wystarczy wejść na stronę <u>https://generator.eCelowy.eraty.pl/LinkGenerator</u> i postępować zgodnie z podpowiedziami aplikacji.

## Przeczytaj wskazówki, które pomogą Ci wygenerować link do sfinansowania zamówienia dla Twojego klienta.

1. Numer sklepu

Masz umowę współpracy z bankiem? Numer sklepu znajdziesz w umowie lub zapytaj swojego Opiekuna ze strony Banku. Nie masz umowy? Napisz do nas: <u>https://www.eraty.pl/kontakt/</u>

 Numer zamówienia - to numer identyfikacyjny zamówienia. Może nim być nr faktury VAT, nr zamówienia lub dowolny inny identyfikujący tą transakcję zbiór znaków. Koniecznie pamiętaj o wypełnieniu tego pola. W mejlach do klienta zawsze umieszczamy ten numer, bo jest dla niego kluczową informacją. Dzięki wypełnieniu tego pola klient będzie mógł powołać się na numer zamówienia w rozmowie z bankiem.

| Numer sklepu     |                                                           |
|------------------|-----------------------------------------------------------|
|                  | Maksymalnie 7 cyfr. Nr identyfikacyjny nadany przez Bank. |
| Numer zamówienia |                                                           |
|                  | Maksymalnie 64 znaki. Numer zamówienia lub FV.            |
|                  | Chce wpisać własny tytuł przelewu                         |

 Jeśli skorzystasz z opcji "wpisania własnego tytułu przelewu". Upewnij się, że nie masz ustalonego przelewu automatycznego w umowie z bankiem. Jeśli masz włączoną opcję przelewu automatycznego to tytuł przelewu będzie taki, jak zaproponował bank. Nie masz ustalonego przelewu automatycznego? Wpisz swoją propozycję. Najlepszą praktyką będzie wpisanie tutaj numeru zamówienia.

|                | Chcę wpisać własny tytuł przelewu                                                                   |
|----------------|----------------------------------------------------------------------------------------------------|
| Tytuł przelewu |                                                                                                    |
|                | Jeśli Bank ma zastosować dedykowany dla Ciebie tytuł przelewu za<br>zamówienie - wprowadź go tutaj. |

- 4. **NIP Merchanta –** wpisz NIP sklepu, który dostarcza zamówiony produkt. Jeśli Ty jesteś właścicielem produktu wpisz swój NIP.
- 5. **Kwota zamówienia** wpisz dokładną kwotę zamówienia za wszystkie produkty u danego merchanta (wraz z kwotą za transport jeśli jest dodatkowo doliczany).

| NIP merchanta    |                                            |
|------------------|--------------------------------------------|
|                  | Maksymalnie 10 cyfr. Nie wpisuj myślników. |
| Kwota zamówienia |                                            |
|                  | Wprowadź kwote zamówienia w złotówkach.    |

Jeśli chcesz dodać w zamówieniu więcej produktów z różnych sklepów

 – skorzystaj z opcji "dodaj kolejnego Merchanta". Pojawi się wtedy kolejne pole z danymi. Postępuj tak samo jak wcześniej. W razie problemów zajrzyj do pkt. 4 i 5.

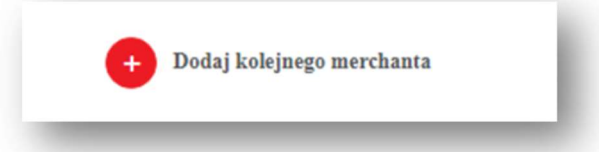

- Całkowita kwota zamówienia to suma wszystkich produktów w zamówieniu. Jest to kwota kredytu, o który będzie wnioskował klient. Naliczy się automatycznie. Sprawdź, czy uwzględniłeś wszystkie towary i usługi (np. koszty dostawy) za które klient ma zapłacić aby zrealizować zamówienie.
- 8. **Jeśli poprawnie wypełnisz wszystkie pola z punktów 1-5** możesz kliknąć "dalej".

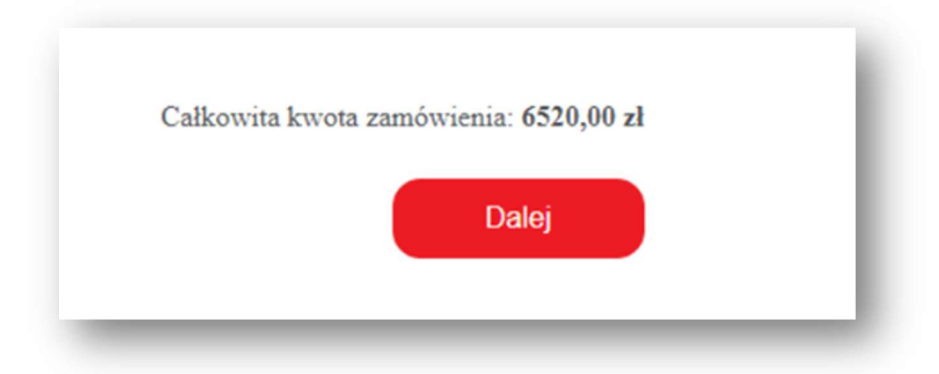

 Pojawi się kolejny ekran na którym zobaczysz podsumowanie zamówienia, w tym: całkowitą kwotę zamówienia oraz numer zamówienia.

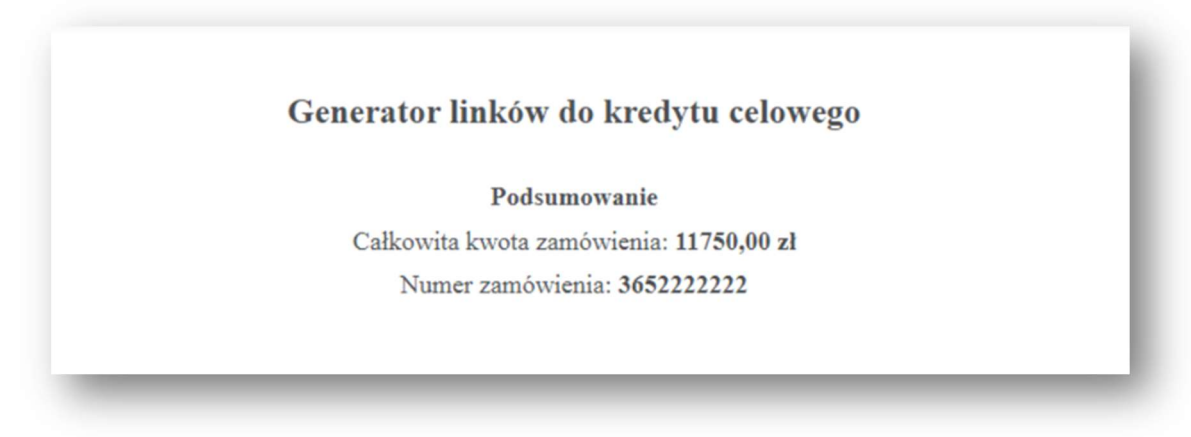

Poniżej strony są dwa linki. Dla Ciebie najważniejszy jest pierwszy link. Skopiuj go i wyślij klientowi. Teraz klient będzie mógł złożyć wniosek o kredyt i opłacić zamówienie.

| Link do wniosku dla klienta | https://wniosek36a.in.aigcredit.pl/eCelowy/init?tiny=AmVmhDsQiW7DA29 | Kopiuj |
|-----------------------------|----------------------------------------------------------------------|--------|

**Drugi link** – to link do symulatora, który może wyglądać jak ten poniżej. Możesz go umieścić na swojej stronie internetowej. Dzięki temu pokażesz klientom IIe może wynieść rata kredytu w przypadku skorzystania z kredytu celowego.

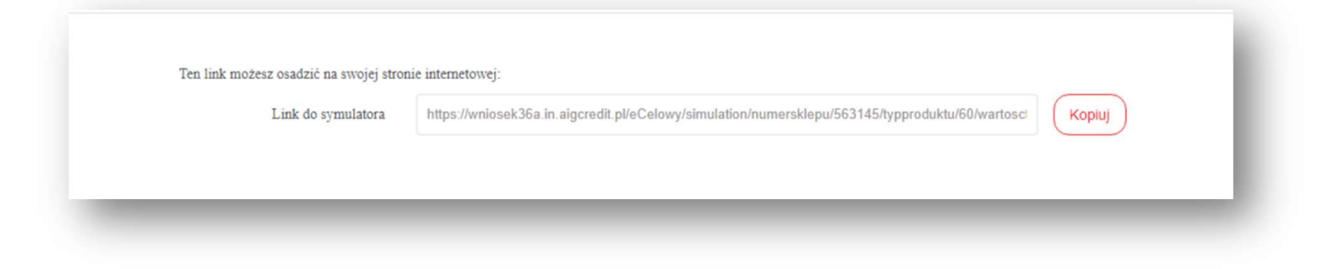

Jeśli chcesz wygenerować nowy link do wniosku, skorzystaj z przycisku na dole strony:

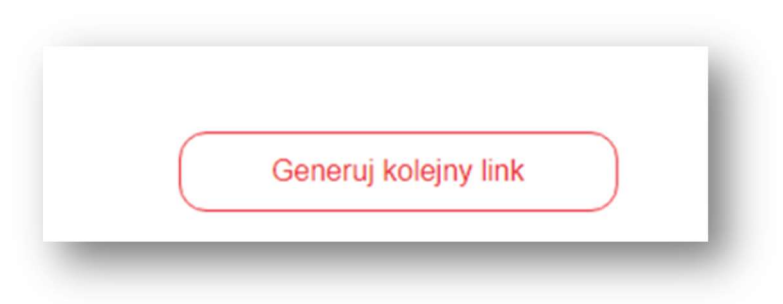